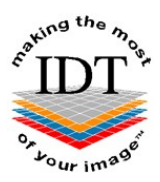

# Saving DICOM images from Acteon X Mind Trium to a Zip File you can send to IDT

# Step 1

Launch the Acteon software and find the required Patient.

| Patie | ent Data  |            |                      |               |
|-------|-----------|------------|----------------------|---------------|
| L     | +         |            | Searc                | h Patient     |
| Filte | er by:    |            |                      | Patient Info: |
| Any F | ield:     |            |                      |               |
|       | lis       |            | x                    | -             |
|       |           |            |                      |               |
|       |           |            |                      |               |
| Id    | Last Name | First Name | External Id DICOM Id |               |
| 9     | Lis       | C          | 0001364              |               |
|       |           |            |                      |               |
|       |           |            |                      |               |

# Step 2

Right-click on the required Study and select "Export Case".

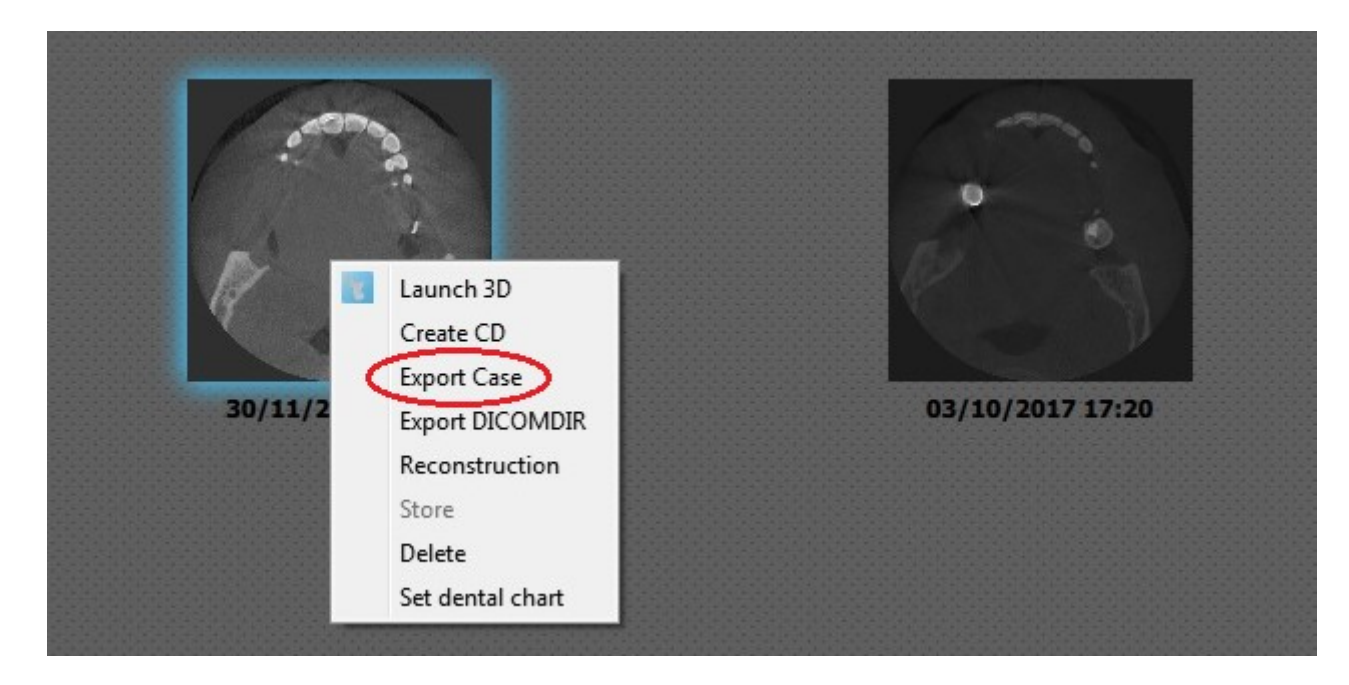

# Step 3

Browse to the folder called "CBCT Exports" on your Desktop and click "Select Folder". If the "CBCT Exports" folder isn't already present you can create it.

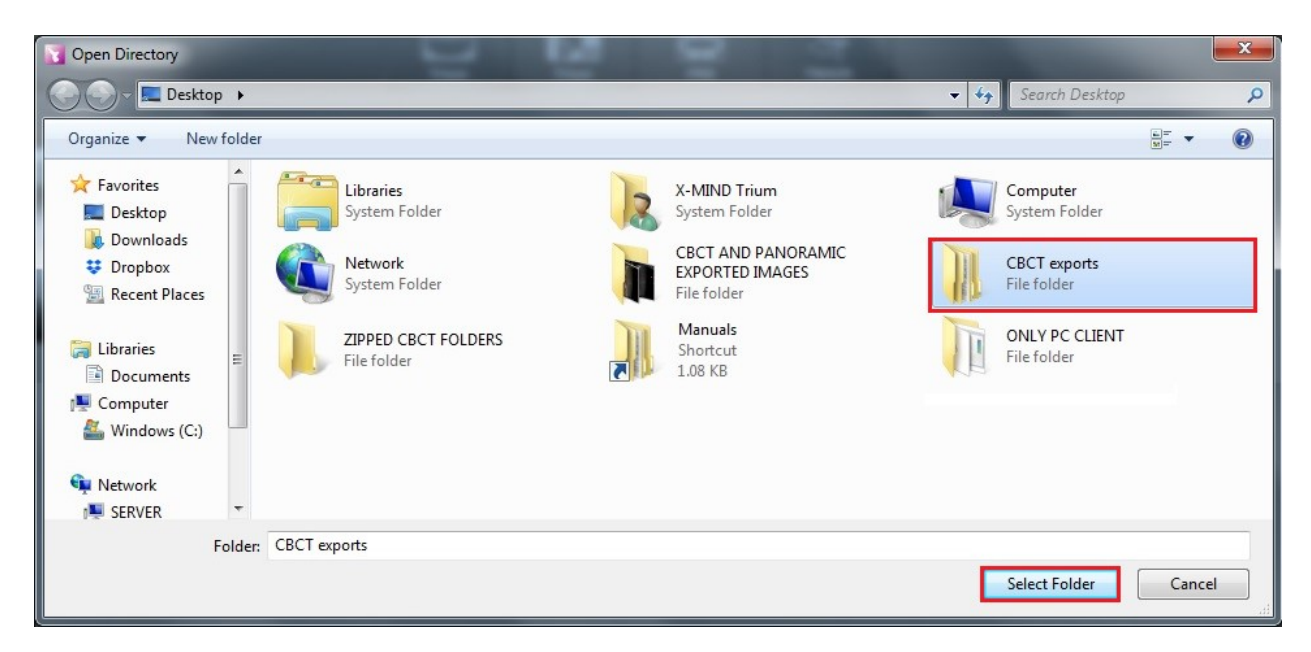

# Step 4

If the Export is successful you should see the following message:

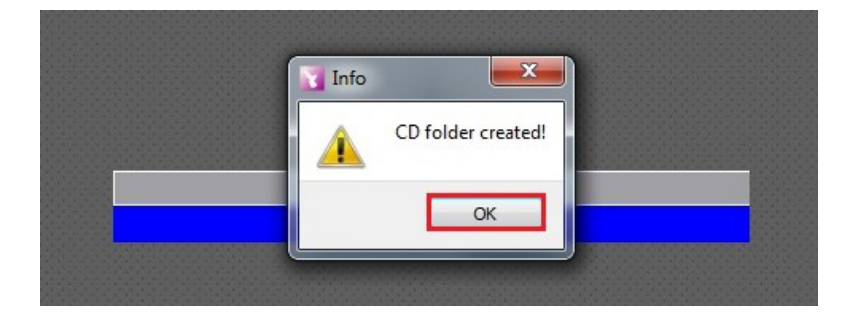

# Step 5

Click "OK" then "OK" again to open the CD folder you just created.

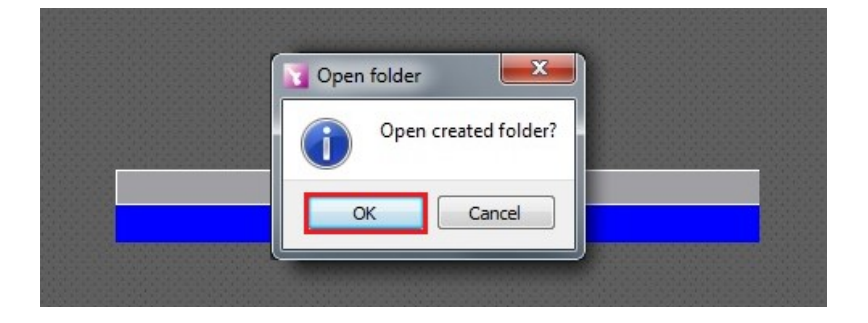

# Step 6

You will see a folder similar to the one shown below. Double-click "**bin**" as that is where the DICOM images are stored.

| Organize 👻 👸 Op         | oen 🛛 Include in library 🔻 | Share with 👻 🛛 Burn | New folder         |
|-------------------------|----------------------------|---------------------|--------------------|
| 🚖 Favorites             | Name                       | Date modified       | Туре               |
| 📃 Desktop               | () bin                     | 19/12/2017 13:10    | File folder        |
| 鷆 Downloads             | language                   | 19/12/2017 13:10    | File folder        |
| 😌 Dropbox               | 🔒 Resources                | 19/12/2017 13:10    | File folder        |
| 🖳 Recent Places         | 📕 WFI4.0manuals            | 19/12/2017 13:10    | File folder        |
|                         | 🚳 start.bat                | 19/06/2013 21:41    | Windows Batch File |
| 詞 Libraries 📑 Documents |                            |                     |                    |

#### Step 7

Double-click the folder called "Storage" and you will see your patient listed.

There will be 2 folders for your patient: one with "CT\_" in front of the patient name, and one without.

The folder **without "CT\_" in front of the patient name** is the one containing the DICOM images.

| Organize 👻 🛛 🍃 Open | Include in library 🔻 🥵 | Share with 🔻 🛛 Burn | New folder  |
|---------------------|------------------------|---------------------|-------------|
| 🚖 Favorites         | Name                   | Date modified       | Туре        |
| 🧮 Desktop           | Lis_054268_513         | 19/12/2017 13:10    | File folder |
| 鷆 Downloads         | 📕 Lis_054268_513       | 19/12/2017 13:10    | File folder |
| 😌 Dropbox           |                        |                     |             |
| 📃 Recent Places     |                        |                     |             |

# Step 8

Right-click the folder **without "CT\_" in front of the patient name** and select "**Copy**". Right-click on your Desktop and select "**Paste**". This will make a copy of the folder on your Desktop.

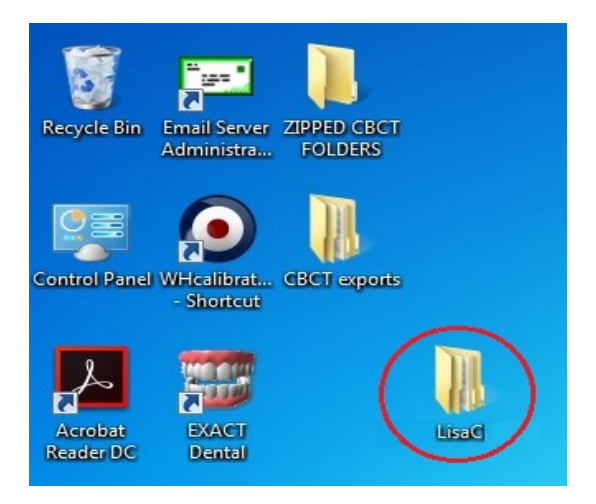

# Step 9

Right-click the **folder you just made on your** Desktop and select **"Send To**" and then select **"Compressed (zipped) folder**". This will make a Zip File (with a picture of a zip) on your Desktop. The file name will end with .zip.

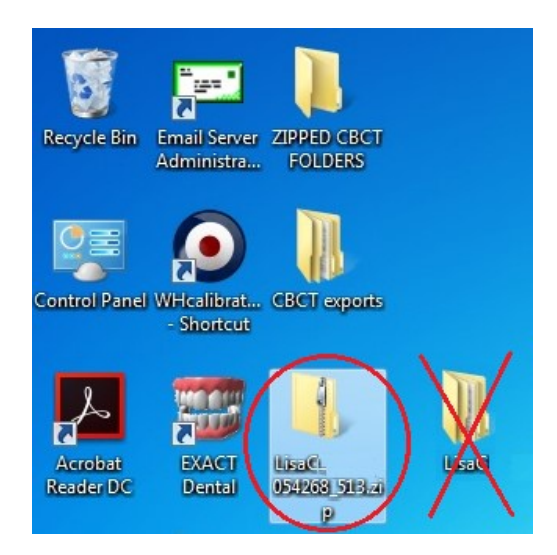

The file ending in .zip (with a picture of a zip) is the Zip File that you need. You can delete the copy of the patient folder from your Desktop as it is no longer needed.

# Step 10

You can send the Zip File to a colleague by copying it to a memory stick, or by emailing it to them.

Use Method A or Method B or Method C or any other method to send the Zip File to IDT.

# How to Send the Zip File to IDT

# Method A: if you have an sFTP Account

You can drag the Zip File into your "To\_IDT" folder.

# Step 11A

- On your Desktop, double-click WinSCP to launch it.
- Drag the Zip File from your Desktop into the **To\_IDT** folder.
- When the Zip File has finished uploading, delete it from your Desktop.

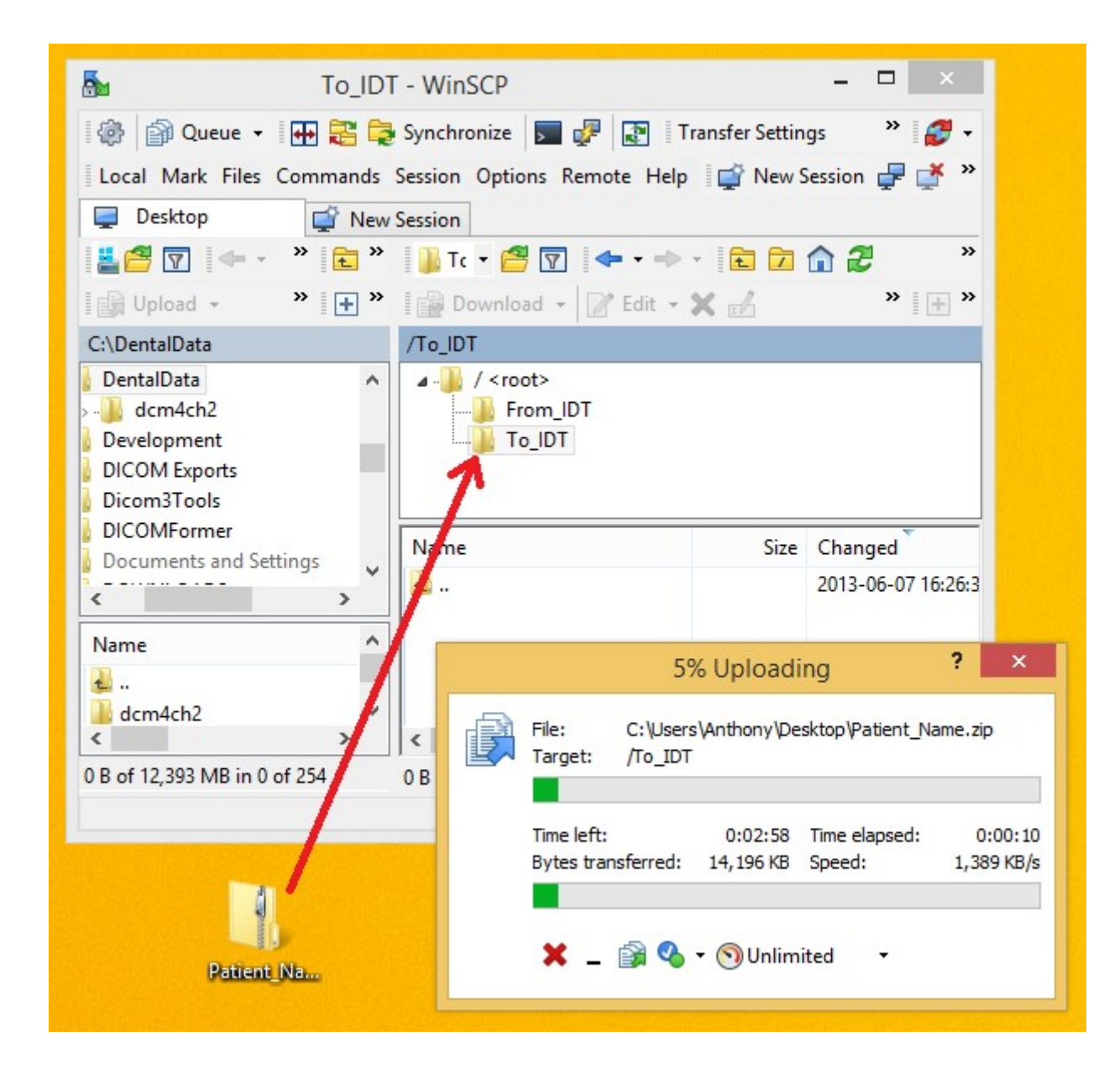

# Method B: if you have registered on www.idtscans.com

You can upload the Zip File while booking in the work you require.

# Step 11B

- Go to www.idtscans.com
- Log into your account and start booking the case in
- Select ".zip file via MailBigFile" and click on "Upload Now".

| or ur image                                                                                                    | Home Abo                               | Dout Us Services      | Support   | Knowledge Base | Contact Us    |
|----------------------------------------------------------------------------------------------------|----------------------------------------|-----------------------|-----------|----------------|---------------|
| Back                                                                                                    | Next - Pa                              | atient Details        |           |                |               |
| How will you send the scan?<br>• .zip file via MailBigFile<br>• .xstd, .inv, .spr, .sim or .s1s file<br>• DICOM Uploader<br>• Sent separately via<br>• IDT already has the data | Upload Now<br>Upload Now<br>Upload Now | ?<br>?<br>?<br>?<br>? |           |                |               |
| ©2008-19 IDT Sc                                                                                                    | ans                                    | Terms & Co            | onditions | Р              | rivacy Policy |

- Attach and send your Zip File (see below)
- Click "Next Patient Details" to carry on booking in the case while the file is being sent to IDT.

#### Step 12B

Follow the 3 steps below to attach and send your file. If you cannot see the **Browse** button please install Adobe Flash Player from <u>http://get.adobe.com/flashplayer</u>

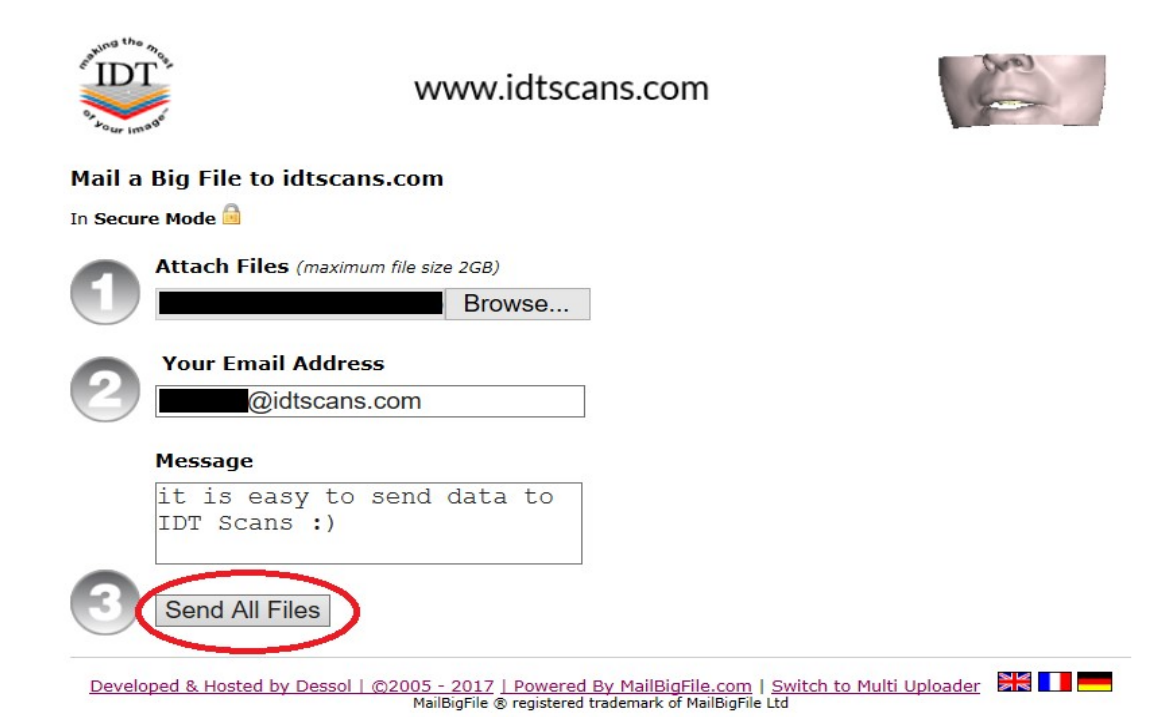

#### Method C: if you haven't registered yet

You can upload the Zip File first, then book in the work you require.

#### Step 11C

#### Go to www.idtscans.com

If you haven't registered, click "Upload Your File Now":

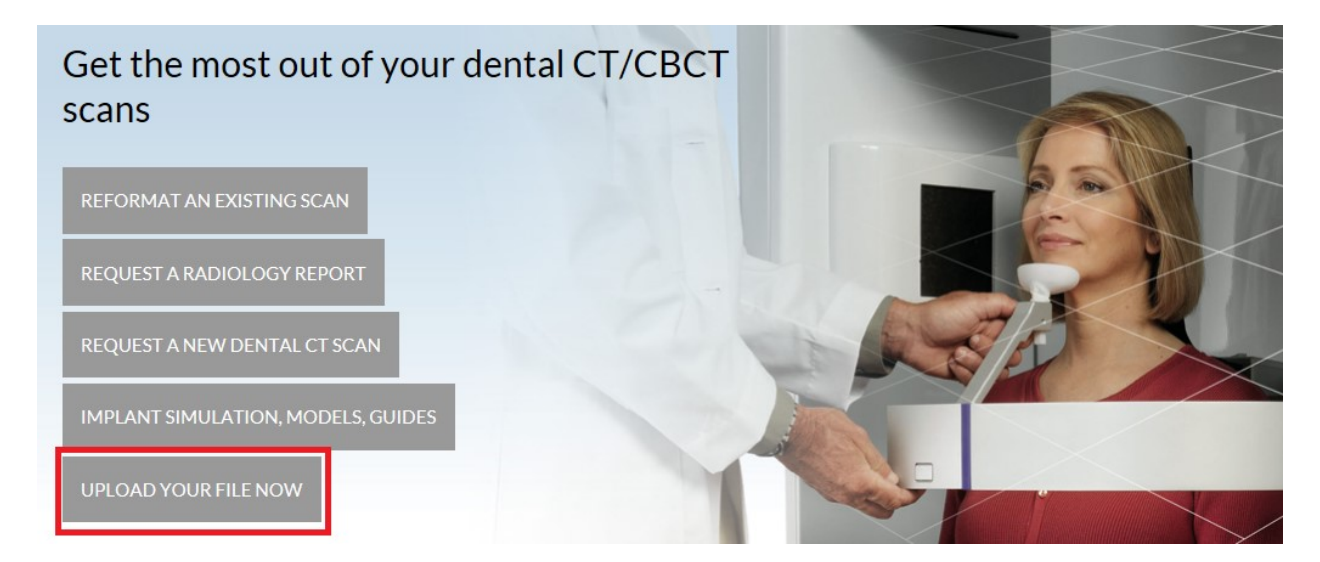

# Step 12C

On the next page, click on "Upload a Zipped Folder":

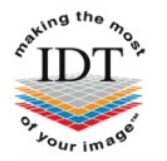

www.idtscans.com

Home About Us Services Support Knowledge Base Contact Us

# **Upload Files**

If you are requesting work for IDT Scans to do, please click on one of the following links and follow the steps in the Online Booking wizard:

- Reformat an Existing Scan
- Request a Radiology Report
- Implant Simulation, Treatment Planning, Guides

If you want to send us a single file, please click here:

• Upload a Single File

If you want to send us multiple files, please place them in a folder. Right-click on the folder and select "Send to" and then select "Compressed (zipped) folder". Then click on the following link and select the zipped folder:

Privacy Policy

Upload a Zipped Folder

Please visit our extensive Knowledge Base for further information, or Contact Us.

©2008-19 IDT Scans

Terms & Conditions

V3.82 Rev 2017-12-31

# Step 13C

Follow the 3 steps below to attach and send your file. If you cannot see the **Browse** button please install Adobe Flash Player from <u>http://get.adobe.com/flashplayer</u>

| Superior the most | www.idtscans.com                                                                                                    | 500         |
|-------------------|----------------------------------------------------------------------------------------------------|-------------|
| Mail a Big        | File to idtscans.com                                                                                                    |             |
| In Secure Mo      | de 📾                                                                                                    |             |
| Atta              | ach Files (maximum file size 2GB)                                                                                                    |             |
|                   | Browse                                                                                                    |             |
|                   | ur Email Address                                                                                                    |             |
| 9                 | @idtscans.com                                                                                                    |             |
| Mes               | isage                                                                                                    |             |
| it<br>ID7         | is easy to send data to<br>[ Scans :)                                                                                                    |             |
| 3 Se              | nd All Files                                                                                                    |             |
| Developed 8       | Hosted by Dessol   ©2005 - 2017   Powered By MailBigFile.com   Switch to Multi Uplo<br>MailBigFile ® registered trademark of MailBigFile Ltd | oader 😹 💶 💳 |

Created 2018-01-03 RAR Revised 2020-03-08 DF/RAR